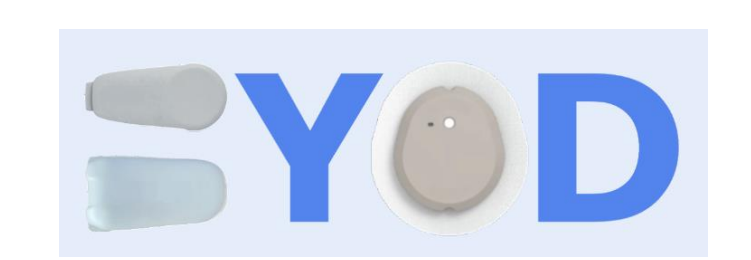

### App Dexcom modificata – Installazione e funzionalità

Questa guida passo passo spiega come creare e installare la versione modificata della app Dexcom sul telefonino collegato al sensore G6, G7, ONE (master).

Per il G6 con Android 10 e superiore, Include anche le spiegazioni per l'interfacciamento con xDrip+ (non obbligatorio) per collegare diversi smartwatch. Con G7 usa <u>xDrip+ in app compagno</u>.

#### L'app Dexcom modificata è semplicemente l'app Dexcom ufficiale con piccole modifiche:

- Non verifica se il telefonino è nella lista dei compatibili (tutte).
- Manda internamente al telefonino (broadcast) la glicemia a xDrip+ se abilitato (solo G6).

Non è autorizzata da Dexcom, per ciò potrebbe esservi negato il supporto e la garanzia per problemi di trasmettitori e sensori. Se Dexcom ha stabilito una lista ufficiale è per garantire a l'utente l'affidabilità del sistema, che non è scontata con alcun telefonino. Se disponibile, è sempre consigliato basare le lamentele sul ricevitore Dexcom in caso di problemi.

#### Perché installare l'app Dexcom modificata?

• Perché il telefonino non è compatibile (ricordati che non è detto che funzioni bene)

| 1. | Disinstalla l'app Dexcom ufficiale (se installata) | 2  |
|----|----------------------------------------------------|----|
| 2. | Costruisci la tua app Dexcom modificata            | 4  |
| a. | G6                                                 | 5  |
| b. | G7                                                 | 7  |
| c. | ONE                                                | 8  |
| 3. | Installa l'app Dexcom modificata                   | 9  |
| 4. | Installa xDrip+ (solo app G6)                      | 14 |

## 1. Disinstalla l'app Dexcom ufficiale (se installata)

Segui questo capitolo solo se hai l'app G6 ufficiale installata sul telefonino e ti serve il broadcast a xDrip+. Se vuoi usare l'app modificata perché hai già installato l'app G7 o ONE e pensi che quella modificata andrà meglio, **fermati adesso**: non aggiungerà alcun valore ne sistemerà alcun problema...

|                                         | Attenzio                                                                                                    | ne                     |                |  |  |  |
|-----------------------------------------|----------------------------------------------------------------------------------------------------|------------------------|----------------|--|--|--|
| Non ci sono rischi a disinsta           | Non ci sono rischi a disinstallare e reinstallare l'app Dexcom se segui la metodologia indicata sotto.                                                                                                    |                        |                |  |  |  |
|                                         |                                                                                                    |                        |                |  |  |  |
| NON FARE                                | STOP SENSORE SE N                                                                                                    | on lo vuol cam         | iblare adesso! |  |  |  |
| Segnati il coo                          | lice del trasmettitore prin                                                                                                    | na di disinstallare l' | app Dexcom.    |  |  |  |
| 4                                       | Karaka Karaka Ka |                        |                |  |  |  |
|                                         |                                                                                                    |                        |                |  |  |  |
|                                         | Abbina nuovo                                                                                                    | >                      |                |  |  |  |
|                                         | NS                                                                                                    | 8K                     |                |  |  |  |
|                                         | AB                                                                                                    |                        |                |  |  |  |
|                                         | Attivato il 17/11/20                                                                                                    |                        |                |  |  |  |
| Firmware2.18.2.98Numero softwareSW11818 |                                                                                                    |                        |                |  |  |  |
|                                         |                                                                                                    |                        |                |  |  |  |

### Per disinstallare l'app Dexcom, senza fare Stop sensore o altro nell'app Dexcom:

Vai in Impostazioni telefono, Applicazioni, Dexcom G6, clicca sull'app, Memoria archiviazione.

| Imp | oostaz. Q 🙁                                                                | < Applicazio         | oni           | Q : | < Informazioni applicazione                                |
|-----|----------------------------------------------------------------------------|----------------------|---------------|-----|------------------------------------------------------------|
|     | Benessere digitale e controllo                                             | Dexcon<br>48,86 MB   | n G6          |     | Ø                                                          |
| ۲   | genitori<br>Tempo di utilizzo dello schermo, Timer<br>applicazioni, Riposo | Diabete              | es:M          |     | Dexcom G6                                                  |
| ଭ   | Assistenza dispositivo<br>Batteria, Archiviazione, Memoria, Sicurezza      | d. diasend           | d             |     | Uso                                                        |
| ••  | Applicazioni<br>Applicazioni predefini e, Gestione autorizzazioni          | Dietom               | etro          |     | Connessione dati<br>Nessun dato utilizzato                 |
| 111 | Gestione generale<br>Lingua e inserimento, Data e ora, Ripristina          | Diziona<br>4,37 MB   | ario          |     | Batteria<br>0% di utilizzo dall'ultima ricarica            |
| ¥   | Accessibilità<br>Assistente Vocale, Audio mono, Menu                       | Dolomi     17,78 MB  | tiEnergia     |     | Memoria archiviazione<br>48,86 MB usati in Memoria interna |
| U   | Aggiornamenti software                                                     | Drillo C<br>41,51 MB | omune di Cles |     | Memoria<br>209 KB utilizzati in media nelle ultime 3 ore   |

Clicca Svuota cache, e Cancella dati, torna alla pagina precedente, clicca Disinstalla app

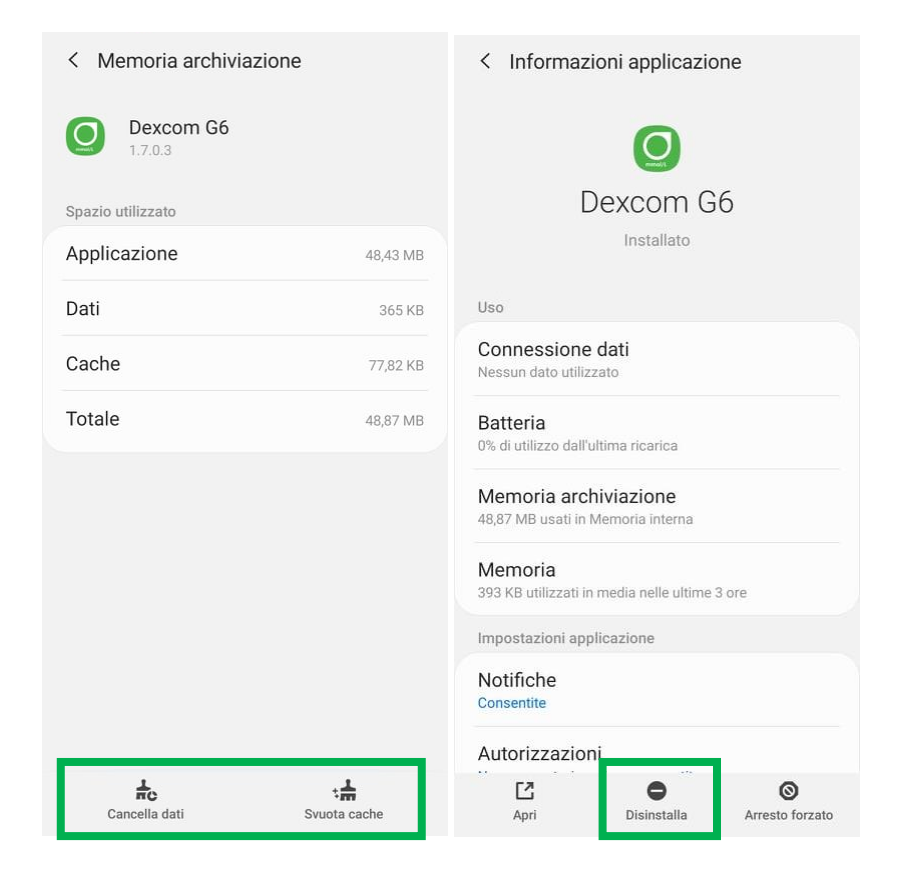

### 2. Costruisci la tua app Dexcom modificata

Naviga sulla pagina seguente: <u>https://docs.google.com/forms/d/e/1FAIpQLScD76G0Y-</u> BIL4tZljaFkjlwughT83QIFM5v6ZEfO7gCU98iJQ/viewform

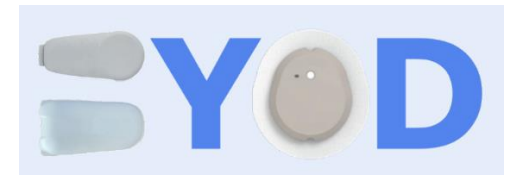

# Build Your Own Dexcom App

Use this form to build your own Dexcom Android application that works with most Android devices and customized to how you want it. Your custom application will be built, uploaded and a download link will be emailed to you within about a few minutes of completing this form.

\* Required

| Email address *                                                                                                    | Inserisci l'indirizzo email al quale<br>verrà inviato il link per scaricare<br>l'app modificata.                   |
|----------------------------------------------------------------------------------------------------|----------------------------------------------------------------------------------------------------|
| I agree that I am trying this at my own risk. I understand that this is the Android<br>Dexcom mobile app with unofficial modifications and will be cautious in my use<br>of any app made by this form. * | Conferma l'avvertimento: usi<br>l'app modificata ai tuoi rischi e<br>pericoli e sari prudente nel suo<br>utilizzo. |
| Which product are you using? *<br>G5 G6 G7 ONE Glucose Program App                                                                                                    | Seleziona l'app che vuoi creare.                                                                                   |
| Next                                                                                                    |                                                                                                    |

### a. G6

Salta questo paragrafo se hai scelto G7 o ONE.

| G6 Android Version                                                        |                                                                       |                                                |
|---------------------------------------------------------------------------|-----------------------------------------------------------------------|------------------------------------------------|
| Which Android Version do yo<br>Find the version on your device<br>Version | ou have? *<br>by going to Settings then About and looking for Android | Seleziona la versione Android del              |
| Android Version 6     Android Version 7                                   |                                                                       | telefonino sul quale vuoi<br>installare l'app. |
| Android Version 8                                                         |                                                                       |                                                |
| Android Version 9     Android Version 10+                                 |                                                                       |                                                |
| Back Next                                                                 | Clear form                                                            |                                                |

Se il tuo telefonino ha una versione Android precedente a 10, non avrai le personalizzazioni, seleziona l'app internazionale nell'unità che desideri. Per l'Italia in mg/dl usa G6 INT mg/dl. La versione dell'app dipende dalla tua versione Android.

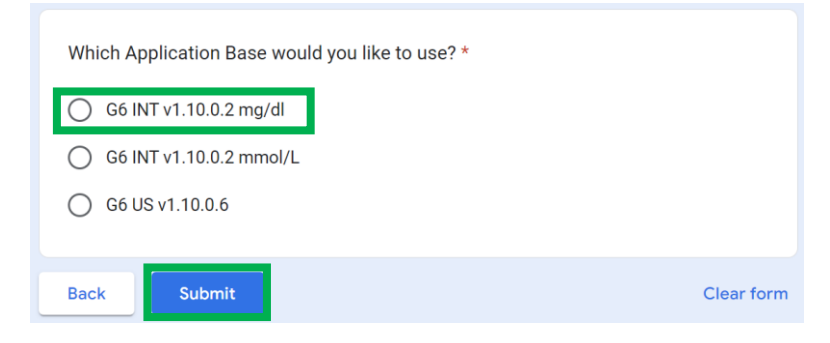

Fai Submit e aspetta la mail. Se non arriva niente entro 10 minuti verifica nello spam.

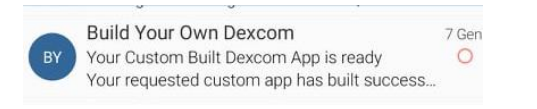

Prosegui qua

Se invece hai un telefonino con Android 10 o superiore, puoi personalizzare la tua app.

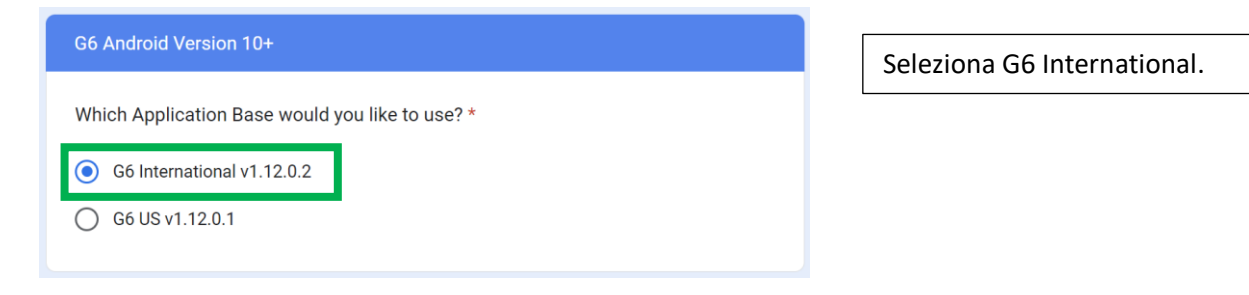

#### Diabete, glicemia a distanza e nuove tecnologie

| Would you like to broadcast your glucose readings to other apps? *                                                                  |                                                                    |
|----------------------------------------------------------------------------------------------------|--------------------------------------------------------------------|
| <ul> <li>No broadcast. (default)</li> <li>Yes, broadcast to xDrip. (xDrip data source should be set to 640G / EverSense)</li> </ul> | Se vuoi usare uno smartwatch<br>con xDrip+, scegli: Yes, broadcast |
| Yes, broadcast to Android APS.                                                                                                    | do xDrip                                                           |
| • Yes, broadcast to both xDrip and Android APS.                                                                                     |                                                                    |
| Back Next Clear form                                                                                                    |                                                                    |

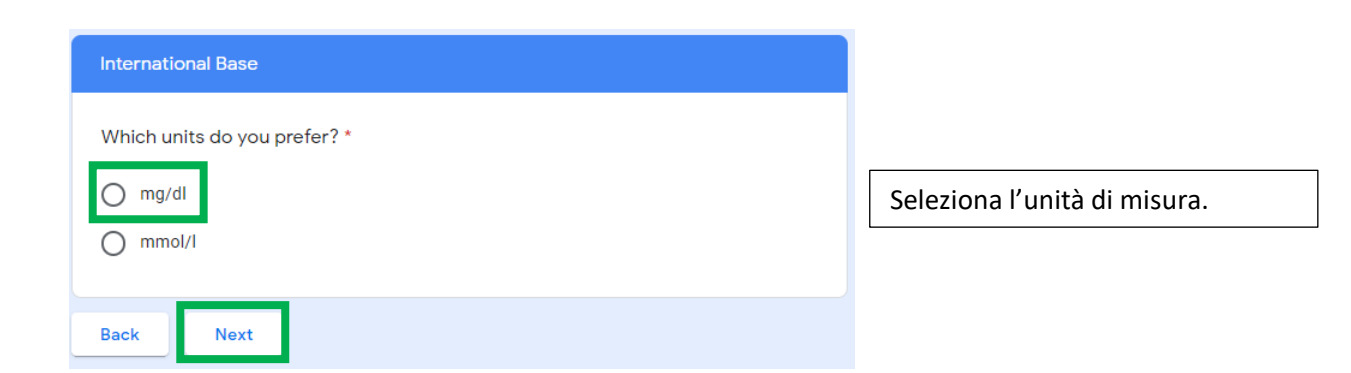

| How long do you want the alert vibration to be? * <ul> <li>1/2 second</li> <li>1 second</li> </ul> <li>1 1/2 seconds (default)</li>                                                                                                   | Durata della vibrazione di allerta.<br>Quella normale è 1 secondo ½                          |
|----------------------------------------------------------------------------------------------------|----------------------------------------------------------------------------------------------|
| Do you want to allow the app to unmute your phone? If disabled, this will not * unmute even for urgent low alarms  • Yes (default)  • No-                                                                                             | Autorizza l'app a suonare anche<br>in modalità silenziosa.<br>Scegli: Yes (default)          |
| Do you want swiping/dismissing a notification to take the same action as pressing OK? (ie. instead of silencing a glucose alert for 5 minutes, swiping the notification would dismiss it until the next alert)<br>Yes<br>No (default) | Seleziona questa voce per<br>silenziare gli allarmi quando scarti<br>la notifica di allarme. |

| <ul> <li>Would you like to reduce the warmup time to 10 minutes? (WILL NOT WORK on any recent transmitters created in the last few years)</li> <li>The warmup time reduction works by sending the transmitter the events of stopping and starting the sensor with a timestamp in the past. If any significant event has happened within the last 2 hours (ie. new transmitter, sensor failed alert, sensor completely expired, stopping the sensor with a different version of the app etc.), the start sensor function will not work until 2 hours after that event has occurred. This is a beta feature and will cause odd behavior in the above scenarios. If enabled, remember to stop your sensor before it completely expires and if something odd is happening when trying to start your sensor warmup, wait 2 hours and try again.</li> <li>You there all up an time frame in the above default.</li> <li>No (default)</li> </ul> | Ridurre il tempo di avviamento.<br>Non funziona con trasmettitori<br>recenti.<br>Scegli: No (default) |
|----------------------------------------------------------------------------------------------------|----------------------------------------------------------------------------------------------------|
| Back Clear form                                                                                                    | L                                                                                                    |

Fai Submit e aspetta la mail. Se non arriva niente entro 10 minuti verifica nello spam.

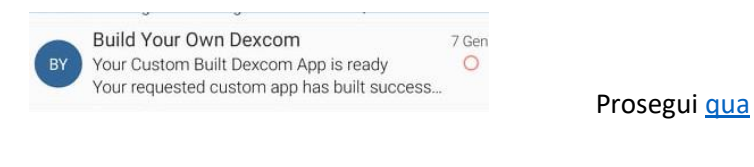

### b. G7

L'app modificata G7 permette soltanto l'utilizzo su telefonini non compatibili, elimina il blocco geografico e permette gli screenshot.

| <ul> <li>Which Application Base would you like to use? *</li> <li>G7 v1.6.1.4537 (default)</li> <li>G7 v1.4.0.3906</li> <li>G7 v1.3.3.3527</li> </ul> | Scegli l'app più recente (default) |
|----------------------------------------------------------------------------------------------------|------------------------------------|
| Back Submit Clear form                                                                                                    |                                    |

Fai Submit e aspetta la mail. Se non arriva niente entro 10 minuti verifica nello spam.

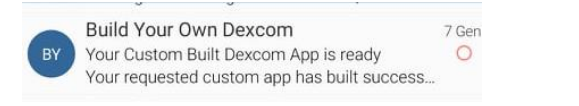

Prosegui <u>qua</u>

### c. ONE

L'app modificata ONE permette soltanto l'utilizzo su telefonini non compatibili.

| Which Application Base would you like to use? * |            | Scegli l'app più recente se ci sono<br>più scelte (in questo momento<br>no). |
|-------------------------------------------------|------------|------------------------------------------------------------------------------|
| Back                                            | Clear form |                                                                              |

Fai Submit e aspetta la mail. Se non arriva niente entro 10 minuti verifica nello spam.

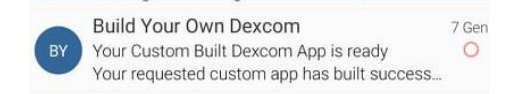

Prosegui <u>qua</u>

## 3. Installa l'app Dexcom modificata

Per installare l'app Dexcom modificata apri la mail ricevuta e clicca sul link in fondo alla mail. Non scegliere Dropbox ma un browser Internet quindi clicca scarica sulla schermata successiva.

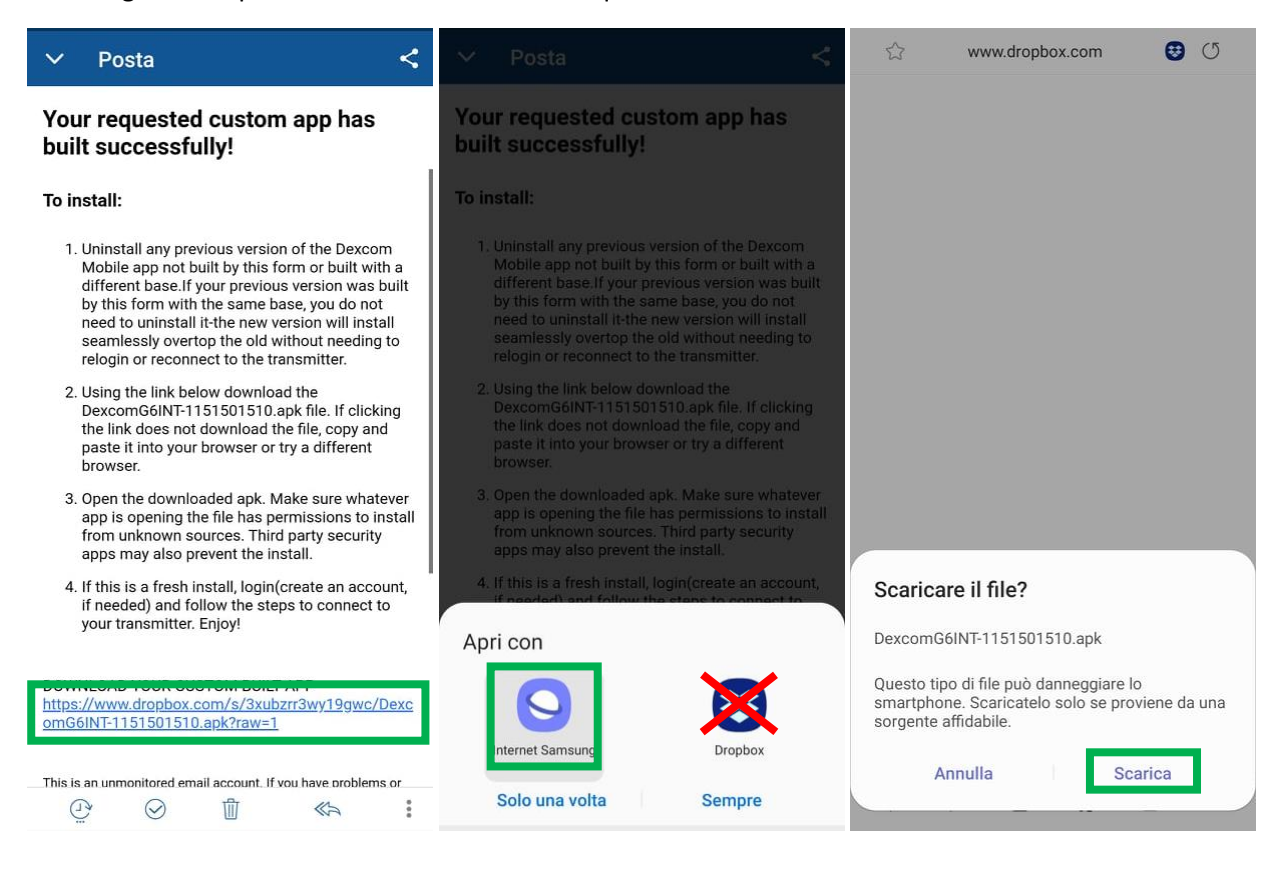

Accedi alla cartella download oppure guarda se è visibile in File recenti, cerca il file appena scaricato.

Q :

Archivio

|                                             |                            | File | recenti                     | TXT<br>mibanE           | 183+<br>37.txt     |
|---------------------------------------------|----------------------------|------|-----------------------------|-------------------------|--------------------|
| 22:51                                       | <ul> <li>* 12 気,</li></ul> | Cate | egorie                      |                         |                    |
| ven 22 Gen                                  | 0.                         |      | P1                          |                         | P                  |
|                                             | * 🗘 🐼                      | Ir   | mmagini                     | Video                   | Audio              |
| O Mult                                      | imedia   🚼 Dispositivi     |      |                             | $\overline{\mathbf{A}}$ | АРК                |
| 1.0.0                                       |                            | Do   | ocumenti                    | Download                | File installazione |
| Gestione download     DevcomG6INT-115150151 | Dank                       |      |                             |                         |                    |
| Download completato.                        | зарк                       |      | Memoria i<br>49,82 GB / 128 | nterna<br>3 GB          |                    |
| Imposta:                                    | ioni notifiche Cancella    |      | Scheda SD                   | )                       |                    |

Seleziona il file per avviare l'installazione. Autorizza l'installazione da sorgenti sconosciute se necessario.

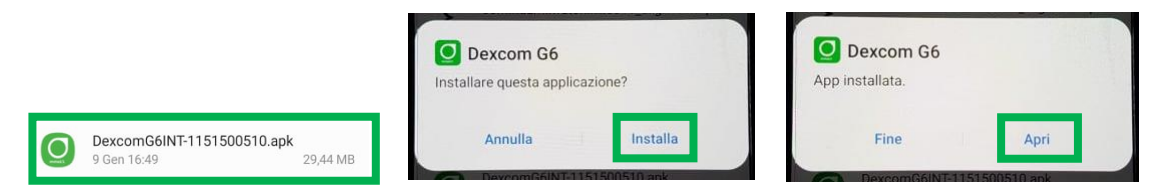

L'installazione dell'app modificata è identica a quella ufficiale. L'app modificata manda i dati a Clarity (eccetto ONE), fai l'accesso con nome utente e password abituali.

| Se invece ti devi registrar                                                                                                    | e ricordati di usare solo lettere (m                                                                                                 | inuscole) nel tuo nome utente.                                                |
|----------------------------------------------------------------------------------------------------|----------------------------------------------------------------------------------------------------|-------------------------------------------------------------------------------|
|                                                                                                    | 22:42 🖬 🙆 호 • 🙀 중 네 🔒<br>DEXCOM<br>contributos GLUCOS HOLETORIA                                                                      | 22:43 이 교 🖸 • 🎕 종·네 🔒<br>Dexcom:<br>contractors Guedos Howitcherg             |
| Benvenuti! Usate le istruzioni del prodotto<br>insieme a quest'app per iniziare.<br>Prima di iniziare, verificate che il vostro<br>smart device sia connesso a Internet. | Accesso Crea account<br>Il tuo account Dexcom<br>Accedi per gestire il tuo account.                                                  | Accesso Crea account Il tuo account Dexcom Accedi per gestire il tuo account. |
|                                                                                                    | Nome utente * Password *                                                                                                    | Nome utente *<br>miousername<br>Password *                                    |
|                                                                                                    | Registrati ><br>Nome utente o password Dexcom<br>dimenticati?                                                                        | Registrati ><br>Nome utente o password Dexcom<br>dimenticati2                 |
| INIZIAMO                                                                                                    | UTILIZZIAMO I COOKIE PER MIGLIORARE<br>LA VOSTRA ESPERIENZA DI<br>NAVIGAZIONE.<br>Ulteriori informazioni sul nostro uso de<br>cookie |                                                                               |
| III O <                                                                                                    |                                                                                                    | III O <                                                                       |

La parte sotto è utile per chi ha appena disinstallato l'app G6 ufficiale per passare a quella modificata, perché necessitava xDrip+ per uno smartwatch.

Se installi l'app per la prima volta, segui le guide ufficiali Dexcom.

Se è la prima volta che usi l'app Dexcom leggi bene ogni schermata.

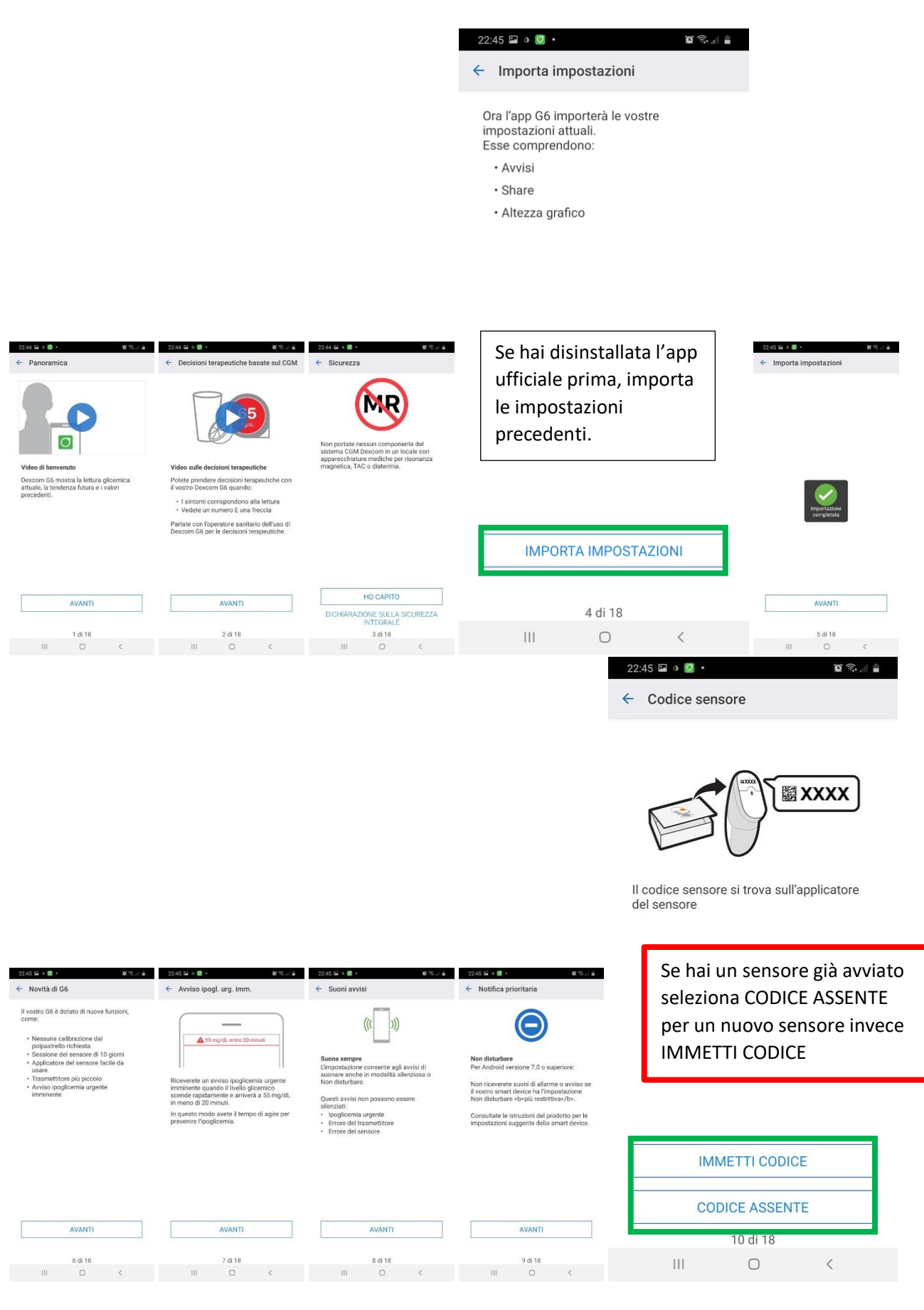

11 L'utilizzo è soggetto all'assunzione di esclusiva responsabilità personale

#### Diabete, glicemia a distanza e nuove tecnologie

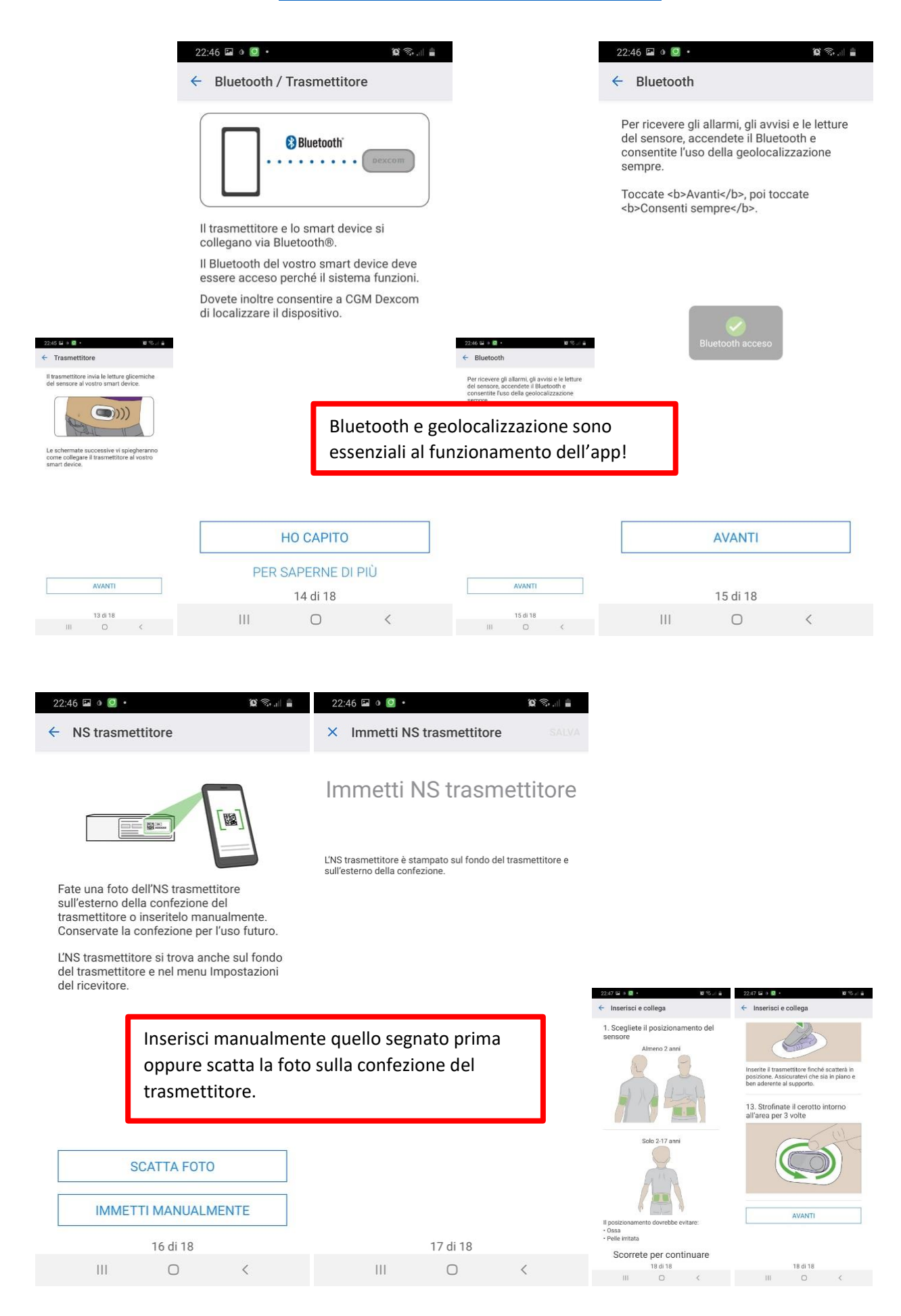

12 L'utilizzo è soggetto all'assunzione di esclusiva responsabilità personale

| 22:47 🖬 o 🖸 • 🔯 🔞 🕼                                                                                                    |  |
|----------------------------------------------------------------------------------------------------|--|
| ← Inserisci e collega                                                                                                   |  |
|                                                                                                    |  |
| Inserite il trasmettitore finché scatterà in<br>posizione. Assicuratevi che sia in piano e<br>ben aderente al supporto. |  |
| Inserisci sensore ora                                                                                                   |  |
| Dovete inserire il sensore e collegare il<br>trasmettitore prima di proseguire con la<br>configurazione.                |  |
| Avete inserito il sensore e collegato il<br>trasmettitore?                                                              |  |
| NO SÌ                                                                                                    |  |
|                                                                                                    |  |
|                                                                                                    |  |
|                                                                                                    |  |
| AVANTI                                                                                                    |  |
| AVANTI<br>18 di 18                                                                                                    |  |

A breve dovresti vedere la glicemia sullo schermo del telefonino.

Ricordati che solo un telefonino a la volta può essere collegato al sensore. Se hai un altro telefonino collegato al sensore spegnilo e aspetta 15 minuti prima di avviare il telefonino da collegare.

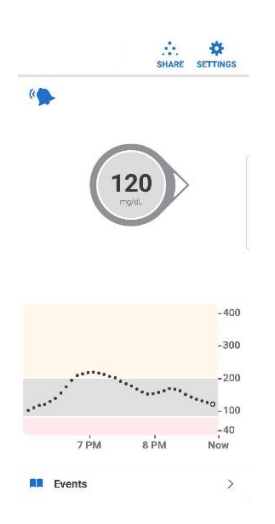

### 4. Installa xDrip+ (solo app G6)

Segui la guida che ti serve per collegare lo smartwatch al master. Ricordati soltanto di scegliere la sorgente dati hardware 640G/Eversense per ottenere direttamente i dati dall'app modificata senza passare dal server Dexcom Share. Non hai bisogno di avere un follower attivo. Per G7 usa <u>app compagno</u>.

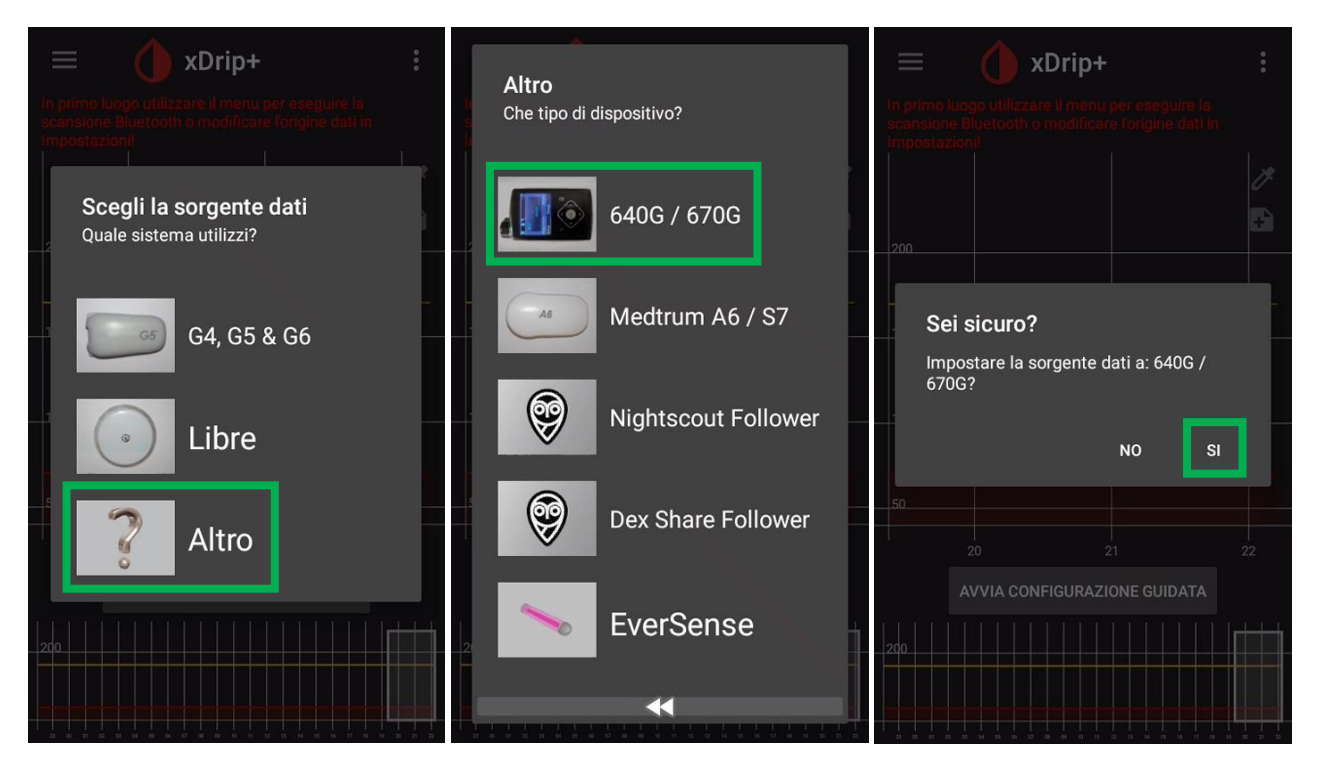

#### Oppure

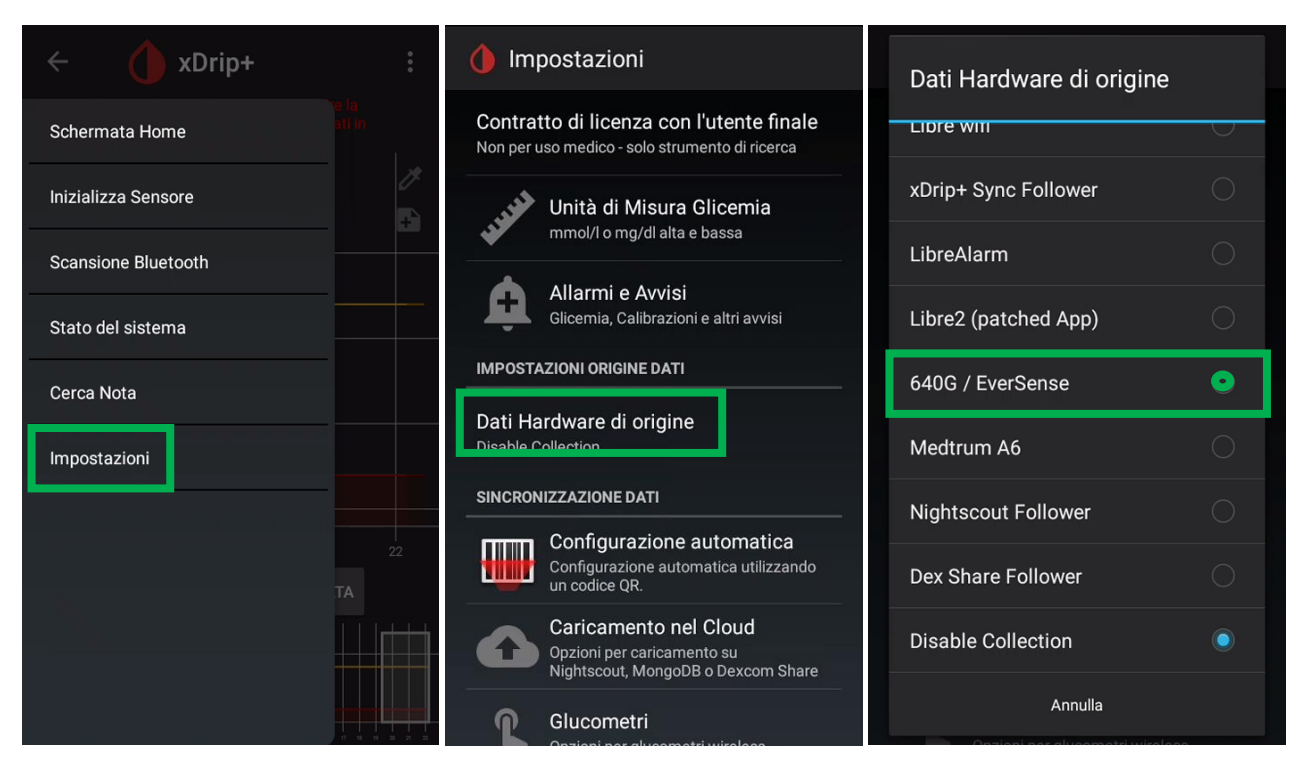

A breve dovresti vedere comparire la glicemia in xDrip+.

Se non vedi il valore della glicemia, nel menu principale di xDrip+ fai "Inizializza Sensore".

Con la sorgente dati 640G/Eversense non ci sono interazioni con il sensore, è solo un'operazione finta. Rispondi NON OGGI.

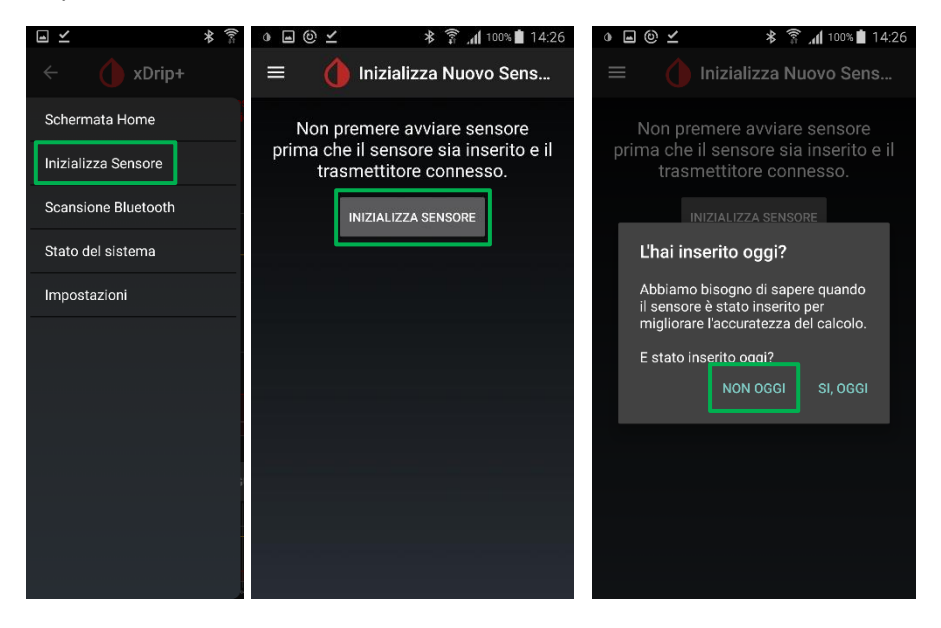

Imposta anche questo telefonino come master in xDrip+, cosi se ti serve potrai usare un altro xDrip+ come follower senza passare dal server Dexcom Share (e questo è molto utile quando va down).

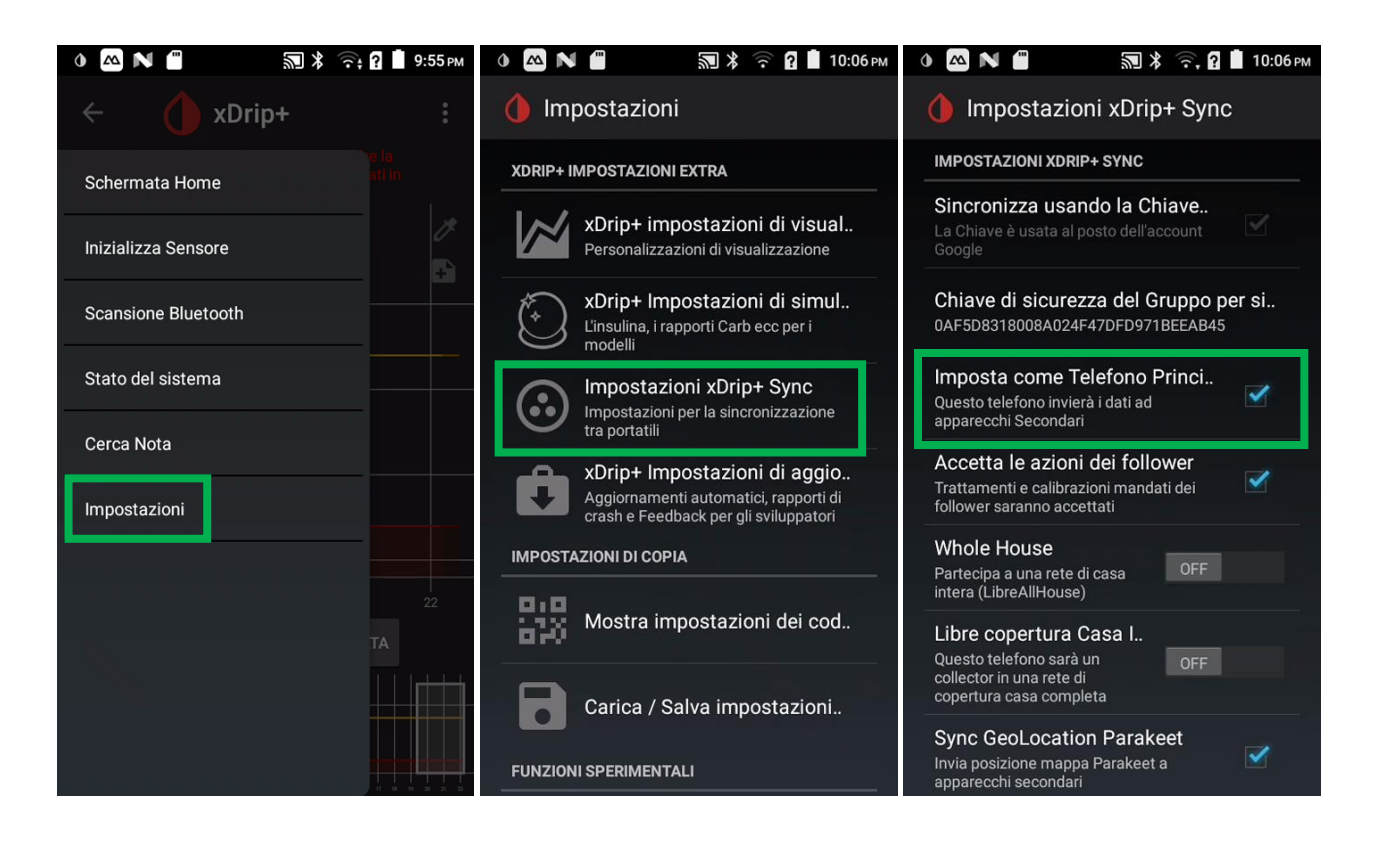

## Contatti

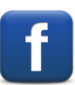

Diabete, glicemia a distanza e nuove tecnologie

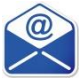

glicemiadistanza@gmail.com